Instructions for Payroll Deductions Auburn City Schools

1. On the main district webpage, click on the For Staff dropdown and select Etrieve.

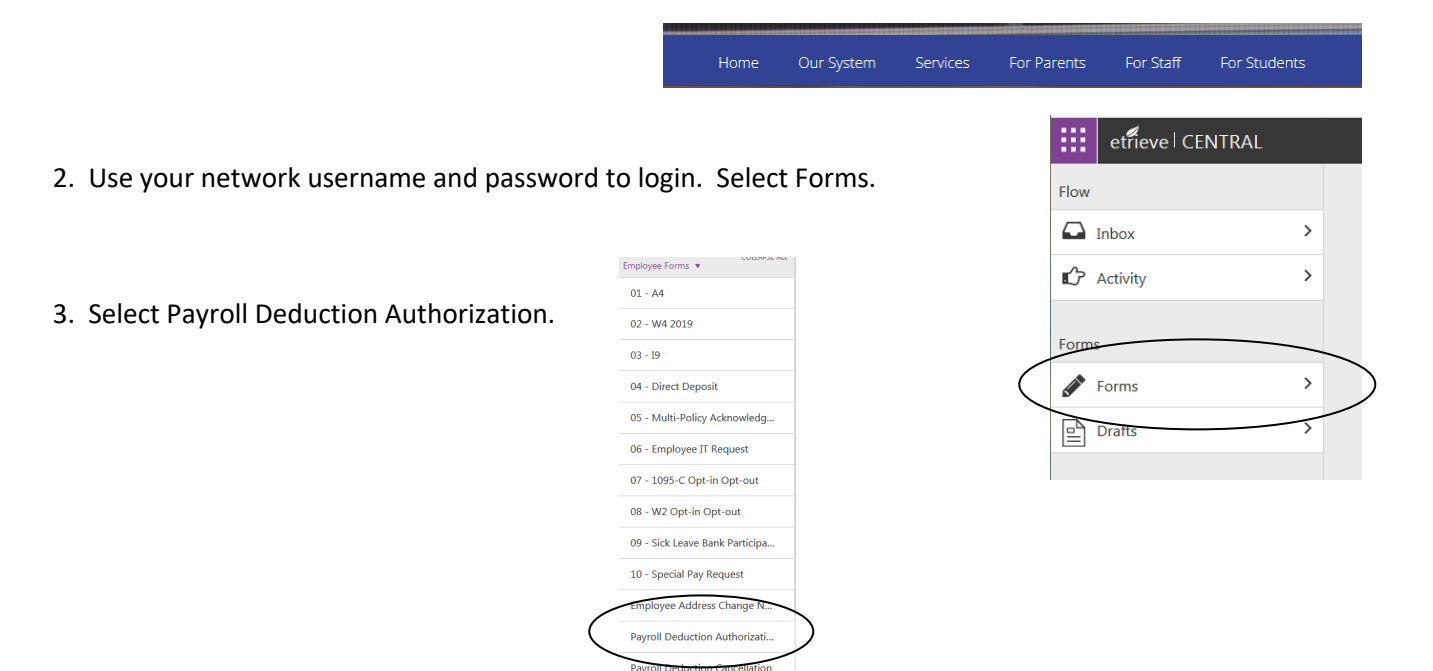

4. Your personal information will autofill. In the Provide and Provider Type fields, type in the deduction type you would like (e.g. FACES, Cafeteria, After School Care).

| Tollowing:             |          |
|------------------------|----------|
| Provider               |          |
| Policy Type            |          |
|                        |          |
| Deduction              |          |
| \$                     | per mont |
| Payroll Effective Date |          |
| Policy Effective Date  |          |
|                        |          |
|                        |          |

5. Click Submit.

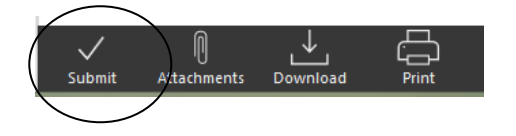